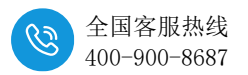

# 网管型交换机实现 CC-Link IEFB 网络中多主机问题

在很多应用中,存在两个主机之间需要进行通信,若存在两个主机网段不同,且需要进行数据交互时,使用普通交换机则无法满足该应用。此时,需要借助网管型交换机来实现不同网段间多个设备的通信。

由于 CC-Link IEF Basic 协议的限制,同一网络中仅支持一个主机,否则导 致通讯断断续续的。本文档使用 2 个三菱 L 主机,和 2 个 SM877-CCL 为例, 实现两个 PLC 之间的简单通讯,以及主机和 SM877-CCL 的通讯。

(注:本文中 CCL 与 PLC 的配置部分详情请看 SM877-CCL 使用手册)

### 1. 硬件条件

- 1、两个 SM877-CCL
- 2、网管型交换机
- 3、三菱 L 系列 CPU
- 4、网线若干;

## 2. 软件条件

1、装有 GXWorks2 的电脑

- 3. 实例说明
  - 3.1 连接图

交换机与 CCL 模块和 PLC 通讯连接框图如下图:

电脑连接监控 3 网段的 PLC 时,与交换机 G3 连接即可,与 4 网段 PLC 连接监控时,连接交换机 G4 即可,

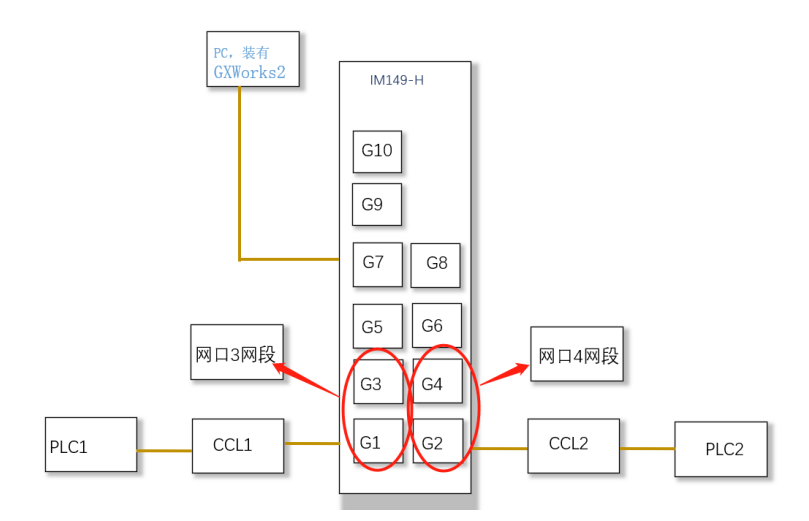

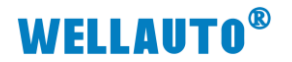

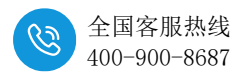

#### 3.2 SM877-CCL 配置

设置电脑本地 IP,(因为 SM877-CCL 模块的默认网址 IP 为 192.168.1.253,模块初始使用时,本地连接的 IP 与模块 IP 必须在同一网段才 能实现直连的正常通讯,故需更改电脑本地连接的 IP 地址;即 192.168.1.xxx)

| ☆ 状态                                 | 👻 Alman                                                                  | erwater                                                                                                    | - 0 x                                                           |
|--------------------------------------|--------------------------------------------------------------------------|----------------------------------------------------------------------------------------------------|-----------------------------------------------------------------|
| ₽ 以太网 2<br>最近 30 天内                  | ← → · · ↑ ♥ · 拉利面積 > 网络和 Internet > 网络道<br>担保 ·   並用定用商品編 ・ が新立へ道波 重命系統直 | 接 ~ 0<br>ま 主若北国鉄的105 男衣北海 <mark>2</mark> 09日<br>王                                                                      | ۶<br>۲・コ ()                                                     |
| 属性                                   | WLAN         回訳         日本市           ※日本市<2.55                          | x ntr                                                                                                    | 15<br>1772C USB2.0 to Fest.                                     |
| 显示可用网络<br>查看词图的追触远词。                 | 常現                                                                       | <ul> <li>♀ LULE 2 届生</li> <li>网络 共享</li> </ul>                                                                         | Internet 协议版本 4 (TCP/IPv4) 屬性 ><br>策规                           |
| 高级网络设置                               | IPv4 连接 无 In<br>IPv6 连接                                                  | 逢練时使用:                                                                                                    | 如果网络支持此功能。则可以获取合动模拟的 IP 设置。否则,你需要从网络系统管理员处获得适当的 IP 设置。          |
| 更改适配器选项<br>查有网络法配需并更改连续;             | 所体时间:<br>送桌:                                                             | 此進援使用下列項目(O):                                                                                                    | ○ 自动获得 IP 地址(0) ○ 自动获得 IP 地址(2)                                 |
| B 网络的大学中心<br>根据所注意型的网络、决定目           | ¥昭信思(E)                                                                  | <ul> <li>✓ 聖Microsoft 网络窗户镜</li> <li>◎ 聖Microsoft 网络韵文件和打印机共享</li> <li>◎ 聖TwinCAT RT-Ethernet Filter Driver</li> </ul> | IP 地址①: 192 . 168 . 1 . 211<br>子风境讯U: 255 . 255 . 255 . 0       |
| MICAGE#A音<br>诊断并指决网络问题。<br>在石硬件和连接属性 | 1840 — Exte — 💐 -                                                        | 영 문 pylon GigE Vision Driver<br>영 문 OMRON SENTECH GigE Vision Driver<br>영 문 QoS 武陽和計刻程序                                |                                                                 |
| Windows 防火墙                          | 数册级: 924                                                                 | <ul> <li>・ Microsoft 用語言語語事語書が知い文</li> <li>4</li> <li>安裁(N)</li></ul>                                                  | <ul> <li>使用下面的 DNS 服务器地址(E):</li> <li>置造 DNS 服务器(E):</li> </ul> |
| STED CRED                            | ● 潮性(P) ● 禁用(D) 诊断(G)                                                    | 鐵送<br>传輸控制协议/Internet 协议。该协议是默认此<br>于在不同的和互连接的网络上遭信。                                                                   |                                                                 |
| 提供反馈                                 |                                                                          |                                                                                                    |                                                                 |

设置完电脑本地 IP 后,将 SM877-CCL 模块与电脑通过网线连接,打开浏 览器 (IE 浏览器或者 360 浏览器都可以),在地址栏中输入 192.168.1.253, 然 后回车进入到 SM877-CCL 的网页参数设置页面

本例需要实现不同网段下 SM877-CCL 的连接,所以它们的的 IP 分别设为 192.168.3.253 和 192.168.4.253,如下图:

| ← C 品 ▲ 不安全   192.168.1.253:2250/CCLink_set.html                                                                                                    | A <sub>0</sub> |
|----------------------------------------------------------------------------------------------------|----------------|
| CCLink耦合器设置                                                                                                    |                |
|                                                                                                    |                |
| IP 地址       192       .168       .3       .253         网关地址       192       .168       .3       .1       2         子网推码:       255       .255       .0          MAC 地址:       0C       -       2D       -       41       -       1D       -       61       -       09         通讯超时时间:       15       -       -       -       61       -       09         通讯超时时间:       15       -       -       -       4       -       -       -       -       -       -       -       -       -       -       -       -       -       -       -       -       -       -       -       -       -       -       -       -       -       -       -       -       -       -       -       -       -       -       -       -       -       -       -       -       -       -       -       -       -       -       -       -       -       -       -       -       -       -       -       -       -       -       -       -       -       -       -       -       -       -       -       - |                |
| 设置完成后,连接另一个 SM877-CCL 模块,设置如下图:                                                                                                    |                |
| ← ○ 命 ▲ 不安年   192.168.1.253:2250                                                                                                    |                |
| CCLink耦合器                                                                                                    | <b>殳置</b>      |
|                                                                                                    |                |
|                                                                                                    |                |

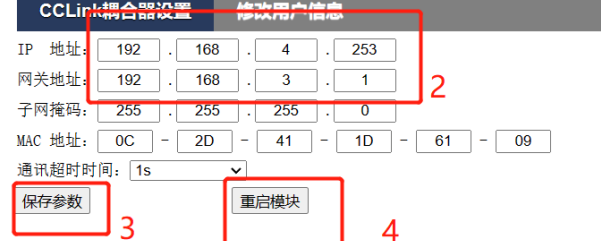

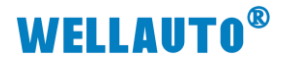

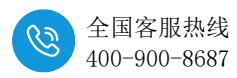

#### 3.3 交换机配置

配置完 SM877-CCL 的配置后,使用电脑连接到网管型交换机,交换机的默认网址 IP 为: 192.168.1.240,在地址栏中输入 192.168.1.240,然后回车进入到 网管型交换机的网页参数设置页面,

| 下安全   192.168.1.240/login.asp |                                        | 2 A to 🗖 |
|-------------------------------|----------------------------------------|----------|
|                               |                                        |          |
|                               |                                        |          |
|                               |                                        |          |
|                               |                                        |          |
|                               |                                        |          |
|                               |                                        |          |
|                               | <b>天</b> (十)35 <b>三</b>                |          |
|                               | 系统登录                                   |          |
|                               | 用户名: admin                             |          |
|                               | 密码: ()                                 |          |
|                               | [[[]]] [[]] [[]] [[]] [[]] [[]] [[]] [ |          |
|                               | 293 80%                                |          |
|                               | ALIK HAUH                              |          |

输入用户名和密码,用户名和密码都为: admin

登入成功后,进行交换机 VLAN 口的配置。添加所需要的网段,这里使用的 是 3、4 网段,所以添加 3-4 即可。

| ← С ⋒ ▲ 夜                                                                      | 完全   192.168.1.240/ho me.asp                                                                         |
|--------------------------------------------------------------------------------|----------------------------------------------------------------------------------------------------|
| SWITCH                                                                         |                                                                                                    |
| 设备重启<br>か供升級                                                                   | 创建VIan                                                                                               |
| +Xi+71-3x<br>日期及时间<br>▶ SNMP<br>▶ RMON                                         | 创建 / 删除VLAN:<br>● 创建<br>○ 删除 3                                                                       |
| ▶ 设备管理                                                                         | VLAN ID: 3-4 范围为:1-4094, 添加多个VLA                                                                     |
| <ul> <li>✓ 交换管理</li> <li>→ 端口管理</li> <li>✓ VLAN 管理</li> <li>创建 VLAN</li> </ul> | <u>м</u> ля<br>4                                                                                     |
| Trunk VI AN                                                                    |                                                                                                    |
| Hybrid VLAN                                                                    | GE1/0/1,GE1/0/2,GE1/0/3,GE1/0/4,GE1/0/5,GE1/0/6,GE1/0/7,GE1/0/8,GE1/0/9,GE1/0/10,LAG1,LAG2,LAG3,LAG4 |
| ▶ MAC设置                                                                        | LAG5,LAG6,LAG7,LAG8                                                                                  |
| ▶ Qos服务                                                                        | 删除                                                                                                   |
| <ul> <li>・ 坦曲</li> <li>・ 链路聚合</li> </ul>                                       |                                                                                                    |
| ▶ 生成树                                                                          |                                                                                                    |
| <ul> <li>ERPS</li> </ul>                                                       |                                                                                                    |
| ▼ 路由管理                                                                         |                                                                                                    |
| ▼ 三层接口管理                                                                       |                                                                                                    |
| 虚接口设置                                                                          |                                                                                                    |

添加成功, VLAN 列表显示出现 3-4。

| • | 创建Vlan                                                                                         |
|---|------------------------------------------------------------------------------------------------|
|   | 创建 / 删除VLAN:<br>③ 创建<br>〇 删除                                                                   |
|   | VLAN ID:                                                                                       |
| 1 |                                                                                                |
| 1 |                                                                                                |
|   | VLAN列表                                                                                         |
|   | VLAN ID 端口成员                                                                                   |
|   | GE1/0/1,GE1/0/2,GE1/0/3,GE1/0/4,GE1/0/5,GE1/0/6,GE1/0/7,GE1/0/8,GE1/0/<br>,IAG5,LAG6,LAG7,LAG8 |
|   | 3-4                                                                                            |
|   | 删除                                                                                             |
|   |                                                                                                |

接下来,需要修改三层路由的虚接口设置,把添加到网段进行 IP 配置,修

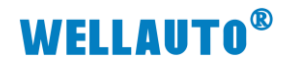

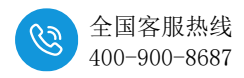

改成所需要使用的网段,如下图:

| SWITCH                                                                                                    |                                                                                                    |
|----------------------------------------------------------------------------------------------------|----------------------------------------------------------------------------------------------------|
| <ul> <li>▼ 系統管理</li> <li>         系統信息<br/>设备重启<br/>软件升级<br/>日期及时间<br/>・SNMP     </li> </ul>                                               | 虚接口<br>▲接口列表<br>□ 1 UP 時4 ① 編輯回該書館□ - へ入 - Microsoft Edge - □ ×<br>□ 1 UP 時4 ① 編輯回該書館□ - へ入 - Microsoft Edge - □ × |
| <ul> <li>▶ RMON</li> <li>▶ 设备管理</li> </ul>                                                                                                 |                                                                                                    |
| <ul> <li>交換管理</li> <li>竣口管理</li> <li>VLAN 管理</li> <li>MAC设置</li> <li>Qos邮务</li> <li>道播</li> <li>链路聚合</li> <li>生成树</li> <li>ERPS</li> </ul> | 2<br>IP地址美型 <u></u>                                                                                                |
| - 路由管理<br>- 三层按口管理<br>                                                                                                    |                                                                                                    |

## 通过相同的方法配置另一个站点 IP

| ▼ 系统管理       | 虚接口                                            |
|--------------|------------------------------------------------|
| 条统信息<br>设备重启 | 虚接口列表                                          |
| 软件升级         | ULAN ID 状态 模式 主IP 副IP                          |
| 日期及时间        | □ 1 UP 1 協調创建虚接口 - 个人 - Microsoft Edge - □     |
| ► SNMP       | □ 3 DOWN ▲ 不会会 ↓ 102 169 1 240 //2if inset app |
| ► RMON       |                                                |
| ▶ 设备管理       | VLAN ID                                        |
| ▼ 交换管理       | IP地址类型 ) 动态                                    |
| ▶ 端口管理       | <ul> <li>静态</li> </ul>                         |
| ▶ VLAN 管理    | 192.168.4.1                                    |
| ► MAC设置      |                                                |
| ▶ Qos服务      | 1999 255.255.0                                 |
| ▶ 组播         |                                                |
| ▶ 链路聚合       |                                                |
| ▶ 生成树        |                                                |
| P ERFS       |                                                |
| ▼ 路田管埋       |                                                |
| ▼ 三层接口管理     |                                                |
| 虚接口设置        |                                                |
| ARP庫性设置      |                                                |

然后,把配置好的两个站点赋予到所需要的 VLAN 口,因为我们需要用到 4 个口,G1、G3 设为 3 网段,G2、G4 设为 4 网段。

| SWITCH                        |                                |
|-------------------------------|--------------------------------|
| ▼ 系统管理                        | ACCESS VLAN                    |
| 系统信息<br>设备重启<br>软件升级<br>日期及时间 | 第□ GE10/1 ▼<br>PVIC 3 预照均匀 304 |
| ► SNMP<br>► RMON              | 应用取消                           |
| ▶ 设备管理                        | Access vian 列表                 |
| ▼ 交换管理                        | Access 端口 PVID                 |
| ▶ 端口管理                        | GE1/0/1 1                      |
| ▼ VLAN 管理                     | GE1/0/2 1                      |
| 创建 VLAN                       | GE1/0/3 1                      |
| Access VLAN                   | GE1/0/4 1                      |
| Trunk VLAN                    | GE1/0/5 1                      |
| Hybrid VLAN Z                 | GE1/0/6 1                      |
| ► MAC设直<br>► Oos服备            |                                |
| ▶ 组播                          | GE1/08 1                       |
| <ul> <li>● 链路聚合</li> </ul>    | GE10/10 1                      |
| ▶ 生成树                         |                                |
| ► ERPS                        | 1462 1                         |
| ✓ 路由管理                        |                                |
| ▶ 三层接口管理                      |                                |
| ▶ 路由表管理                       | 1465 1                         |
| AL MARKEN                     |                                |

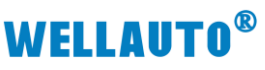

| 系統管理     ACCESS VLAN       设备管理     端口: GE1/0/1 マ       交換管理     ジロ目の       ・ 端口管理     ジロ目の       ・ 端口管理     近面用       创建 VLAN     加用       Access VLAN     Access vLan       Trunk VLAN     Access 端口       PVID     Access 端口                                                                                                    | 400-900-868 |
|----------------------------------------------------------------------------------------------------|-------------|
| · 设备管理         満口: GE1/0/1 マ           · 交換管理         第二: GE1/0/1 マ           · 端口管理         アVID: 3 范間为:1-4094           · VLAN 管理         应用 取消           · 创速 VLAN         Access VLAN           Access VLAN         Access 端口           · Tunk VLAN         Access 端口 PVID                                                                                                    |             |
| <ul> <li>交換管理</li> <li>→ 端口管理</li> <li>→ 以口: 3 范围为:1-4094</li> <li>→ 以口: 3 范围为:1-4094</li> <li>→ 成用 取消</li> <li>→ 成用 取消</li> <li>→ 和子子</li> <li>→ 和子子</li> <li>→ 和子</li> <li>→ 和子</li> <l< th=""><th></th></l<></ul> |             |
| <ul> <li>→ 端口管理         <ul> <li>→ 端口管理             <li>→ 以LAN 管理</li></li></ul></li></ul>                                                                                                    |             |
| <ul> <li>✓ VLAN 管理<br/>创建 VLAN</li> <li>Access VLAN</li> <li>Access vlan 列表</li> <li>Trunk VLAN</li> <li>Access 端□ PVID</li> </ul>                                                                                                    |             |
| 创建 VLAN Access VLAN Access vlan 列表 Trunk VLAN Access iji PVID                                                                                                    |             |
| Access VLAN         Access vian 列表           Trunk VLAN         Access jji PVID                                                                                                    |             |
| Trunk VLAN Access 满口 PVID                                                                                                    |             |
| I DECEMPTOR AND                                                                                                    |             |
| GE1/0/1 3                                                                                                    |             |
| ● MAC设直<br>GE1/0/2 4                                                                                                    |             |
| GE1/0/3 3                                                                                                    |             |
| ↓ 组由 GE1/0/4 4                                                                                                    |             |
| ▶ 牛成树 GE1/0/5 1                                                                                                    |             |
| ERPS GE1/0/6 1                                                                                                    |             |
| <b>路由管理</b> GE1/0/7 1                                                                                                    |             |
| GE1/0/8 1                                                                                                    |             |
| <b>告警管理</b> GE1/0/9 1                                                                                                    |             |
| 网络安全         GE1/0/10         1                                                                                                    |             |
| 维护诊断 LAG1 1                                                                                                    |             |

配置好之后,点击右上角的保存,交换机的参数就设置好了

## 3.4 工程组态

接下来,打开 GXWorks2 软件,创建新工程,选择相对应的 CPU 型号,配置 好 CPU 参数,添加 CCL 耦合器,设置 CCL 在网站上配置好的 IP 地址

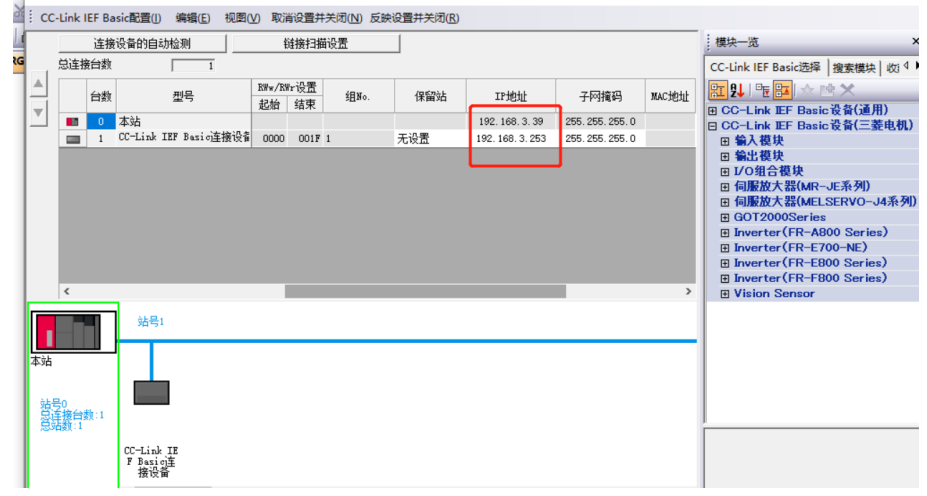

配置第一个为3站点后设置另一个为4站点

| and oce clink ici busicaum                    |                       |                | L /                                            | `    |   |
|-----------------------------------------------|-----------------------|----------------|------------------------------------------------|------|---|
| CC-Link IEF Basic配置(!) 编辑(E) 视图(V) 取消设置并关闭(N) | 反映设置并关闭( <u>R</u> )   |                |                                                |      |   |
| 连接设备的自动检测 链接扫描设置                              |                       |                | 模块一览                                           | ×    | - |
| 总连接台数 1                                       |                       |                | CC-Link IEF Basic选择 搜索横块 收i                    | ••   | - |
| ▲ 台数 型号 ·/KWr访<br>结束 组No.                     | 保留站 IP地址 -            | 子网摘码 MAC地址     | 문 및 탄 문 Pasia 관종(通用)                           |      | ĸ |
| 4 本站                                          | 192. 168. 4. 49 255   | 5. 255. 255. 0 | 回 CC-Link IEF Basic 设备(三差电机                    | 0    | ľ |
| I CC-Link IEF Basic连接设备 001F 1                | 无设置 192.168.4.253 255 | 5. 255. 255. 0 | 田 输入模块                                         |      |   |
|                                               |                       |                | 田 输出模块                                         |      |   |
|                                               |                       |                | 田 1/031台倶吠<br>国 伺服放大哭(MR-,IE系列)                |      | ĸ |
|                                               |                       |                | 田 伺服放大器(MELSERVO-J4系列                          | ap 1 |   |
|                                               |                       |                | GOT2000Series                                  |      |   |
|                                               |                       |                | Inverter(FR-A800 Series)                       |      |   |
|                                               |                       |                | Inverter(FR-E700-NE)  Inverter(FR-E800 Series) |      | D |
|                                               |                       |                | ■ Inverter(FR-F800 Series)                     |      |   |
| <.                                            |                       | >              | Vision Sensor                                  |      |   |
| 站号1                                           |                       |                |                                                |      |   |
|                                               |                       |                |                                                |      |   |
| 站号0<br>品连接台数:1<br>总结数:1                       |                       |                |                                                |      |   |
| CC-Link IE                                    |                       |                |                                                |      |   |

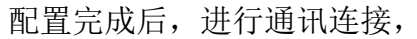

(2) 全国客服热线

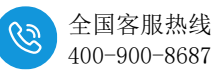

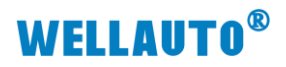

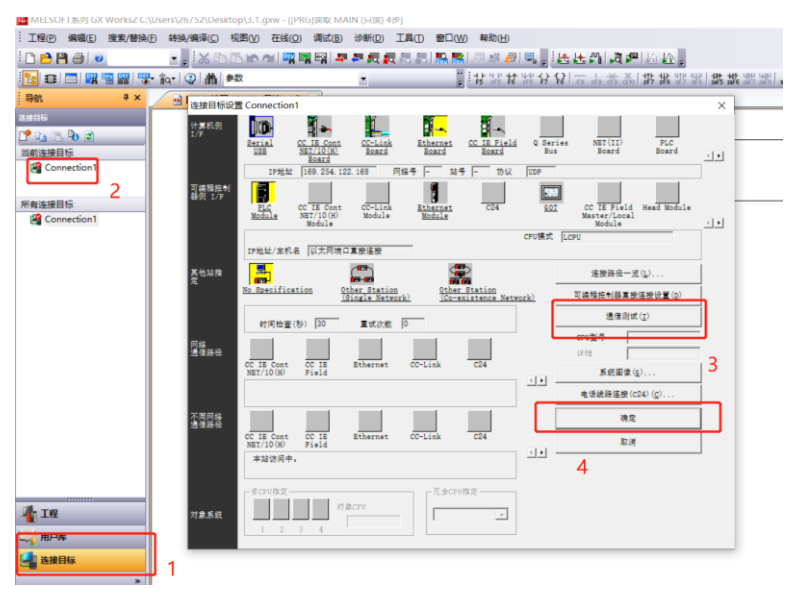

通讯正常后,点击 PLC 参数,设置所需要通讯连接的通讯对象,进行配置

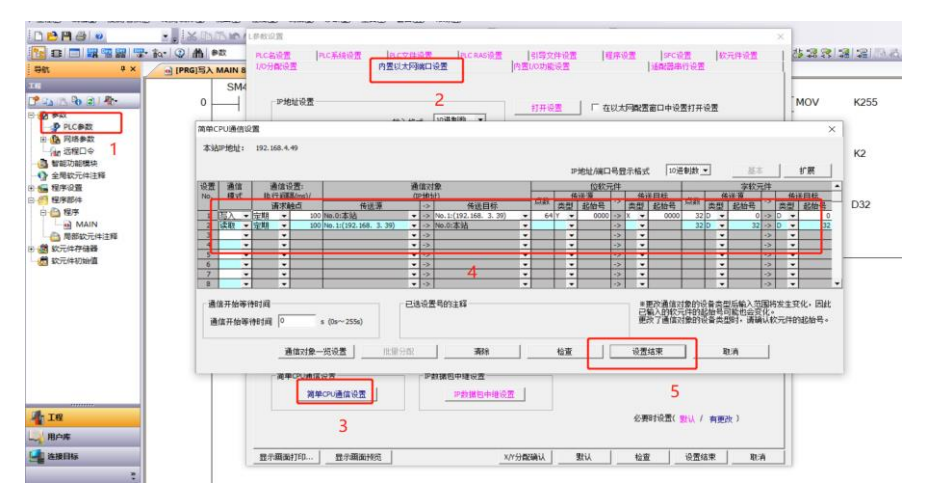

配置完成后,在线写入下载到 PLC 里。

下载完成后,连接一个 PLC,在线监视,并且把值输入进去,另一个 PLC 输出灯有信号出现

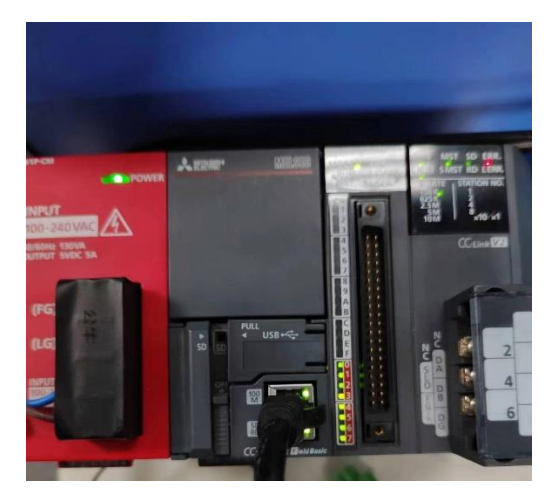